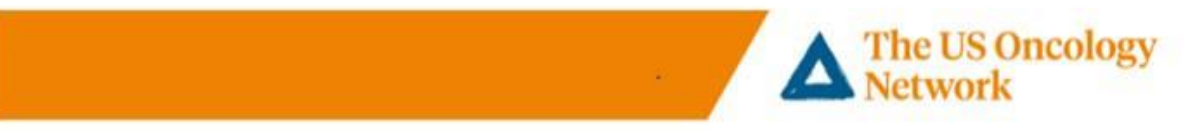

## **Patients Smart Phone Installation Step by Step Instructions**

## **Smart Phone VSee Clinic Installation**

- 1. Downloading App before the first appointment Figures 1 through 3
- 2. Welcome e-mail received and login to VSee Figures 4 through 8
- 3. Start Appointment *Figures 9 through 12*
- 4. If VSee app has not been downloaded Creating Password and Sign In Figures 13 through 15
- 5. Download VSee once signed in Figures 16 through 19
- 6. Start Appointment Figures 20 through 25

## Need help

Call the following number to reach the Telemedicine Help Desk 855-345-3375 (press 4).

## **Detailed Steps**

 It is recommended that the patient download the VSee Clinic app before their first appointment. Go to the application store on your smart phone and choose VSee Clinic. Tap the GET to download the app.

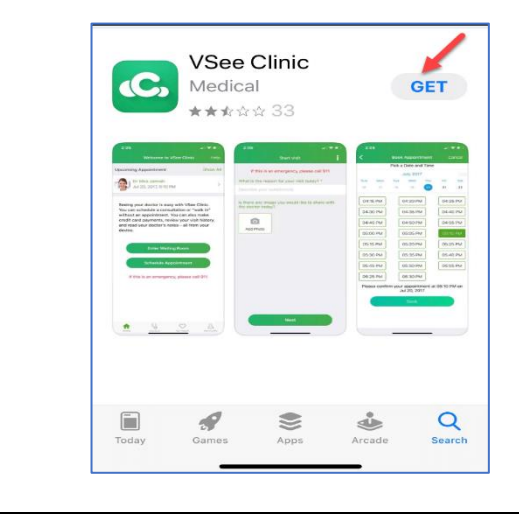

2. Once the VSee Clinic app is downloaded, tap **OPEN**.

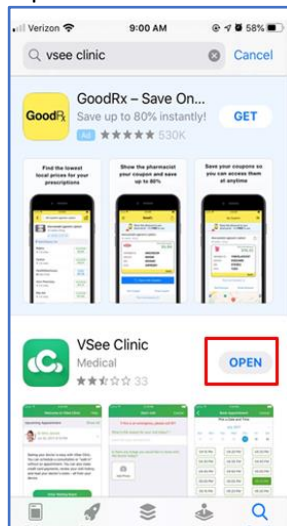

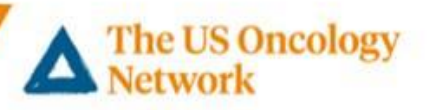

- 3. When the **VSee Clinic** app is opened, you will be asked to Enter Room Code. At this point, the app is downloaded and may be closed.
- 4. Once the appointment is scheduled by the provider's office, the patient will receive an email confirmation from their practice. On the day of your appointment, 15 minutes prior to your appointment time, tap the **Log in to Portal** link.
- Portal link. **VSee Clinic** ent has been sch A simple and secure way to consult with C+ 10 MA your providers Your appoint Clinic is confi nt at 1 Date: 08:00 AM on Thu, Apr 16 2020 (PDT) Visit Type: Video Enter Room Code + log into t Thank you for a Looking for Room Code? Click Log in. 5. If you have previously used or installed 6. **VSee Clinic**, you will be given the option 7:42 to **OPEN IN APP** or install the mobile app. Tap on **OPEN IN APP**. C, oon VSee Clinic app **Online Clinic** To continue to s Online Clinic, please tap on the button below Log In to download and install the VSee Clinic obile app App Store PROCEED AS GUEST u're asked for a Room ID, er the following code: QNKBO Have the app installed? Launch here.

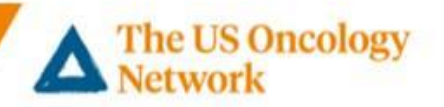

The Upcoming Appointments screen

7. Enter your email address and password. Tap Login.

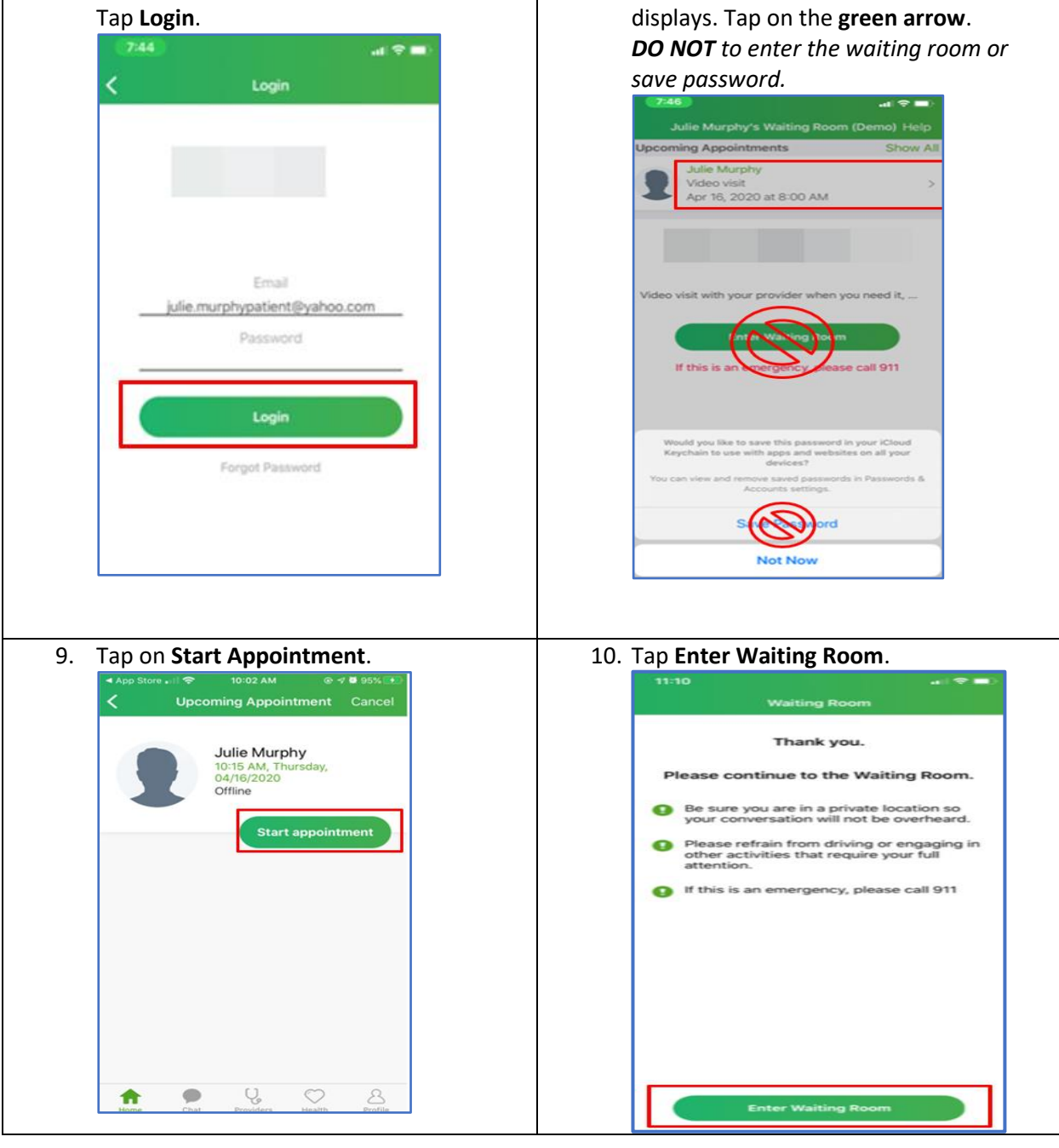

8.

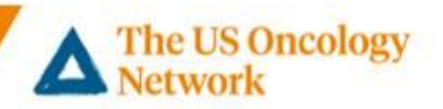

11. Once in **Waiting Room**, the patient will see their video image and a notice that the provider will be there shortly. Once the provider joins, the patient will hear and see the provider on the screen. They can **Mute** their audio or **Pause** their video with the icons at the bottom of the screen. The red phone icon will disconnect the call but usually the provider ends the call.

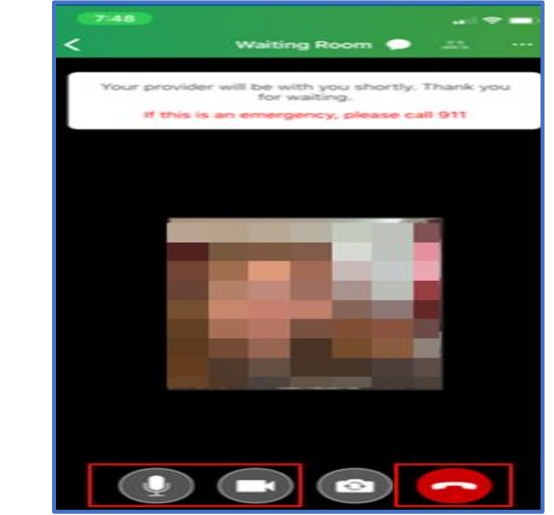

13. If you have not downloaded the VSee Clinic app, you will still receive a confirmation email once the appointment is scheduled by the provider's office. On the day of your appointment, 15 minutes prior to your appointment time, tap the Log in to Portal link.

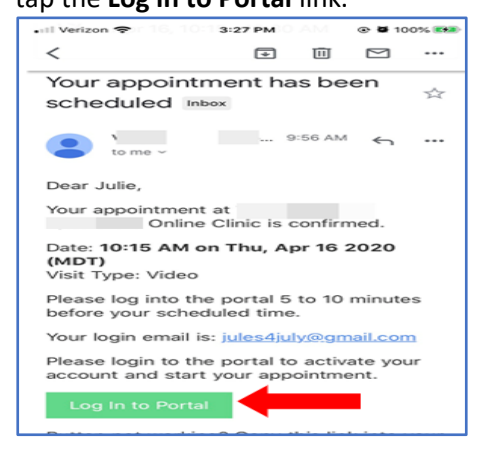

12. If the patient taps the hang up icon in error, they can tap **Cancel** and reenter the call.

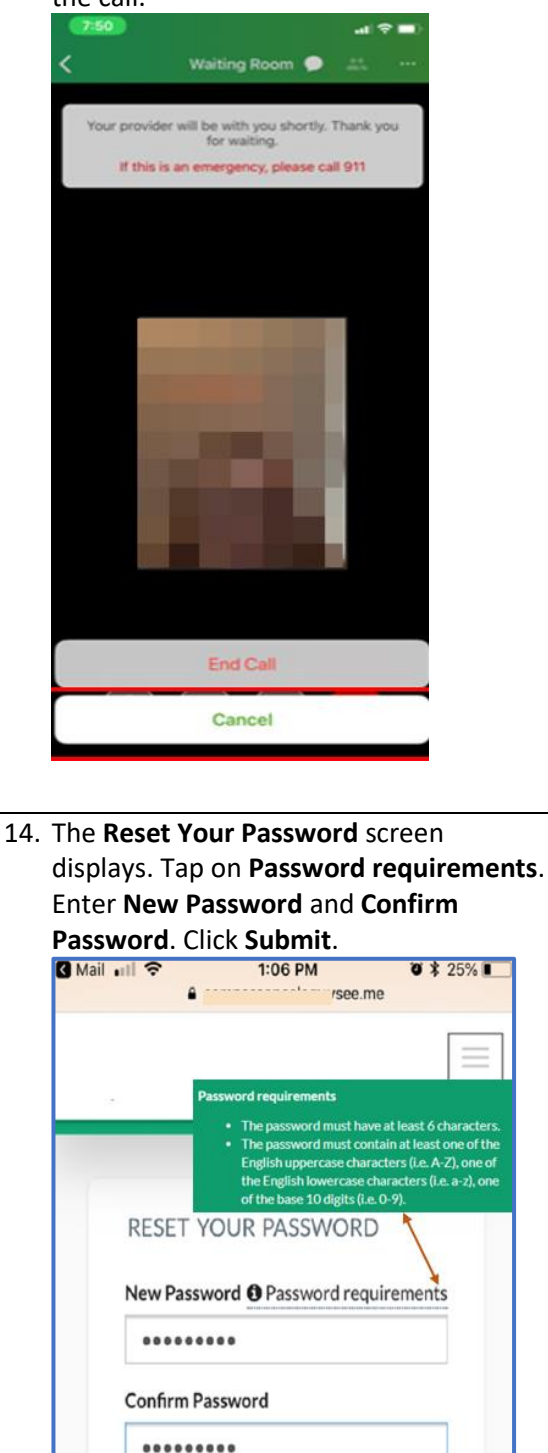

@2018 The US Oncology Network. All rights reserved.

SUBMIT

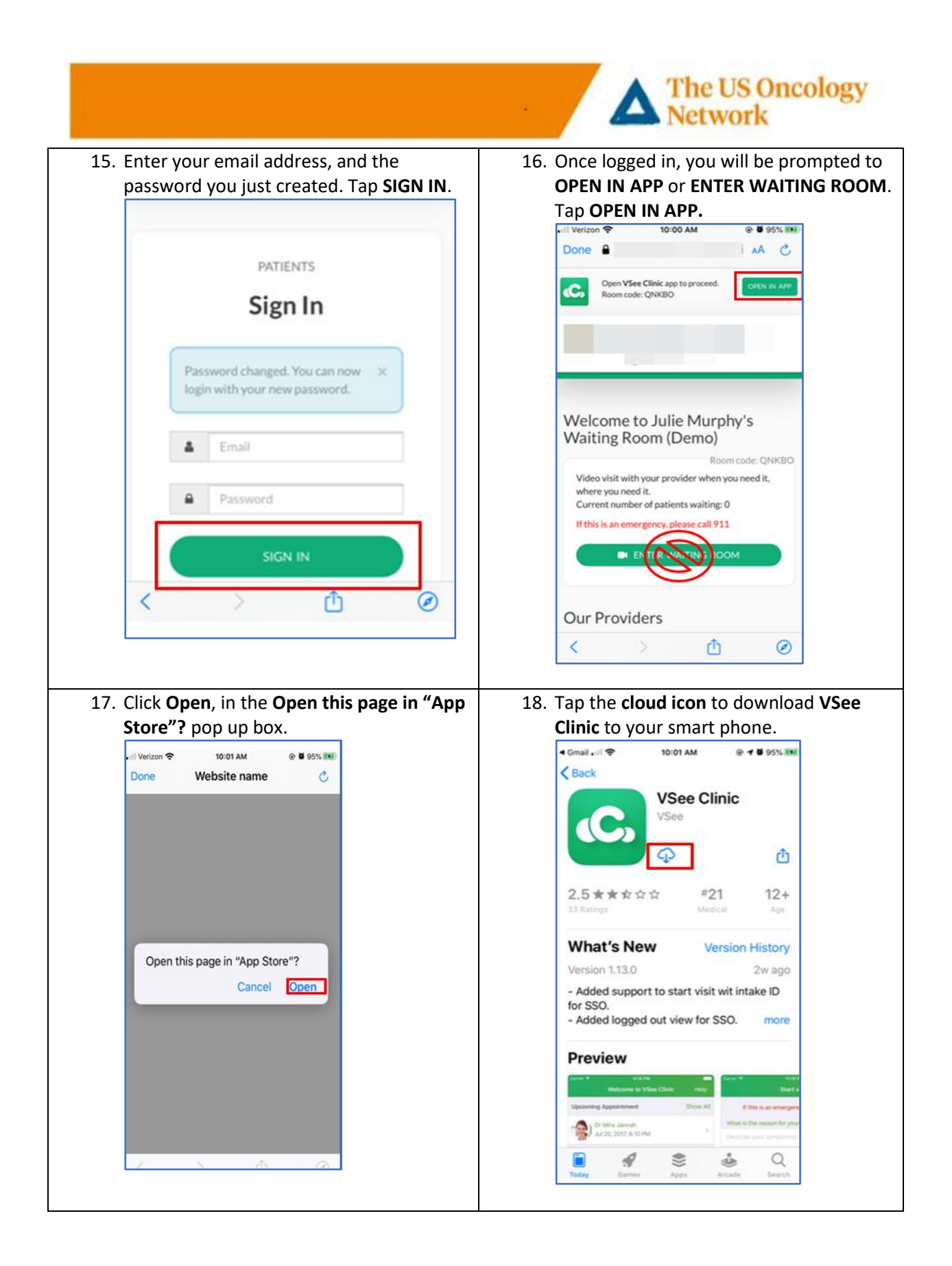

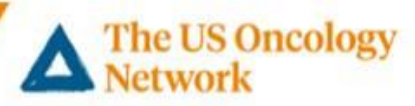

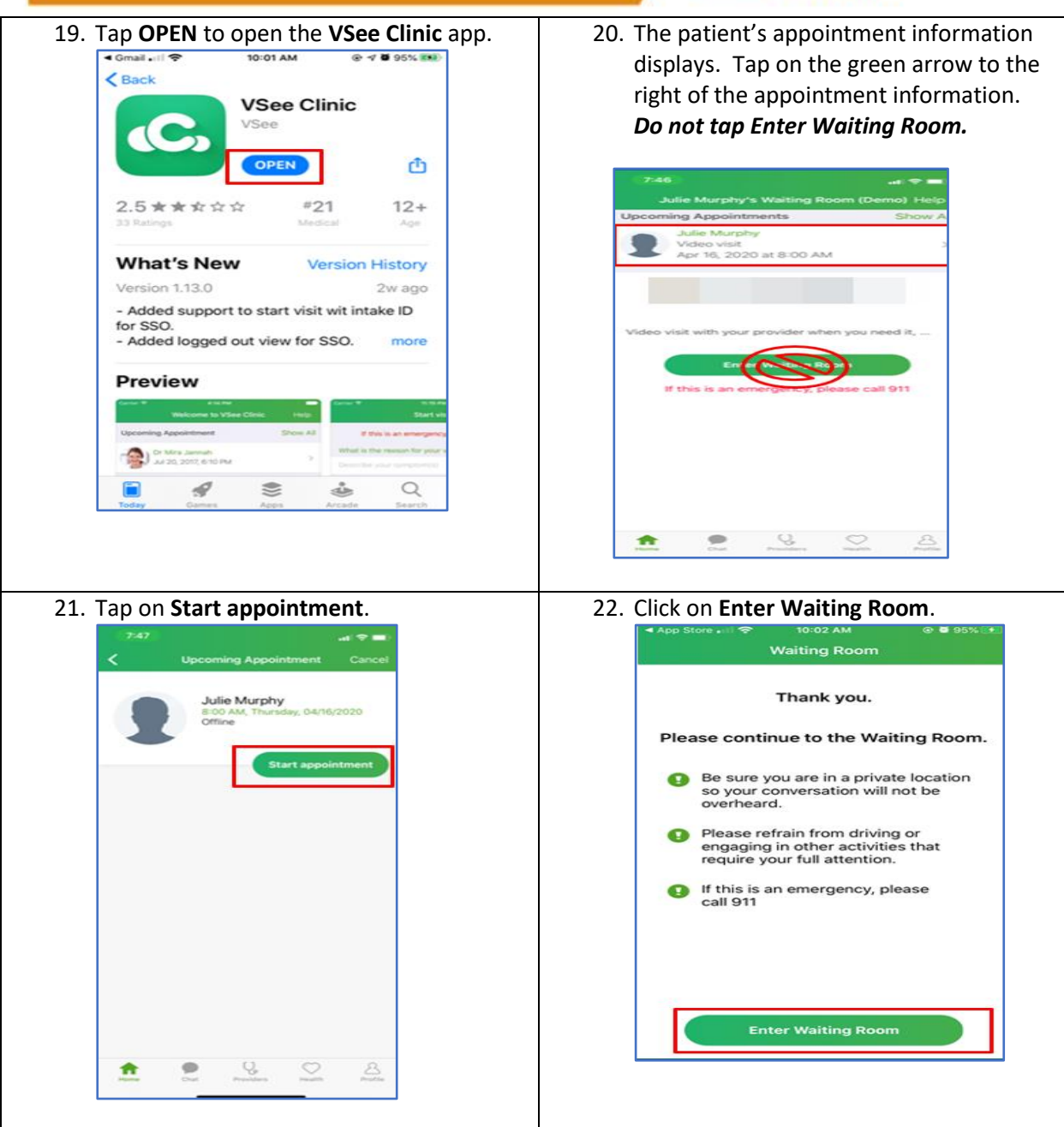

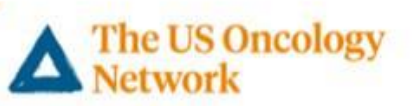

23. Tap OK to allow VSee Clinic access to the Camera on your phone. Tap OK to allow VSee Clinic to access your Microphone.

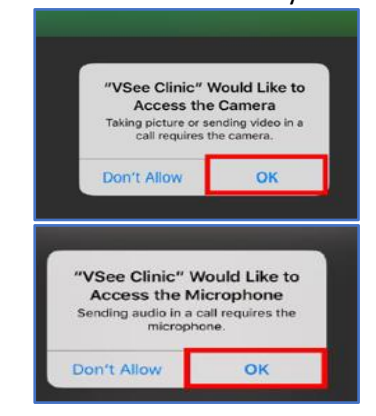

24. Once in the **Waiting Room**, the patient will see their video image and a notice that the provider will be with the patient shortly. Once the provider joins, they will hear and see the provider on the screen. They can **Mute** their audio or **Pause** their video with the icons at the bottom of the screen. The red phone icon will disconnect the call but usually the provider ends the call.

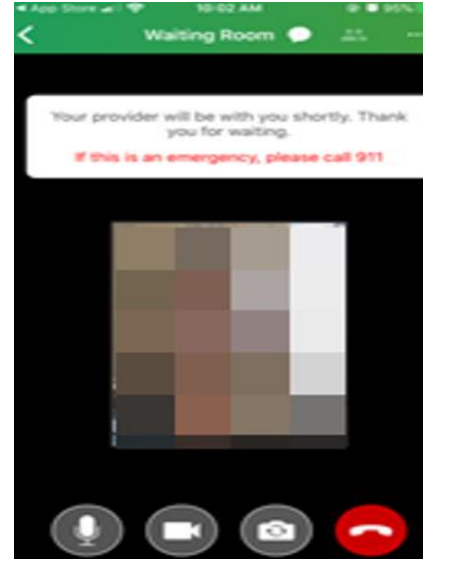

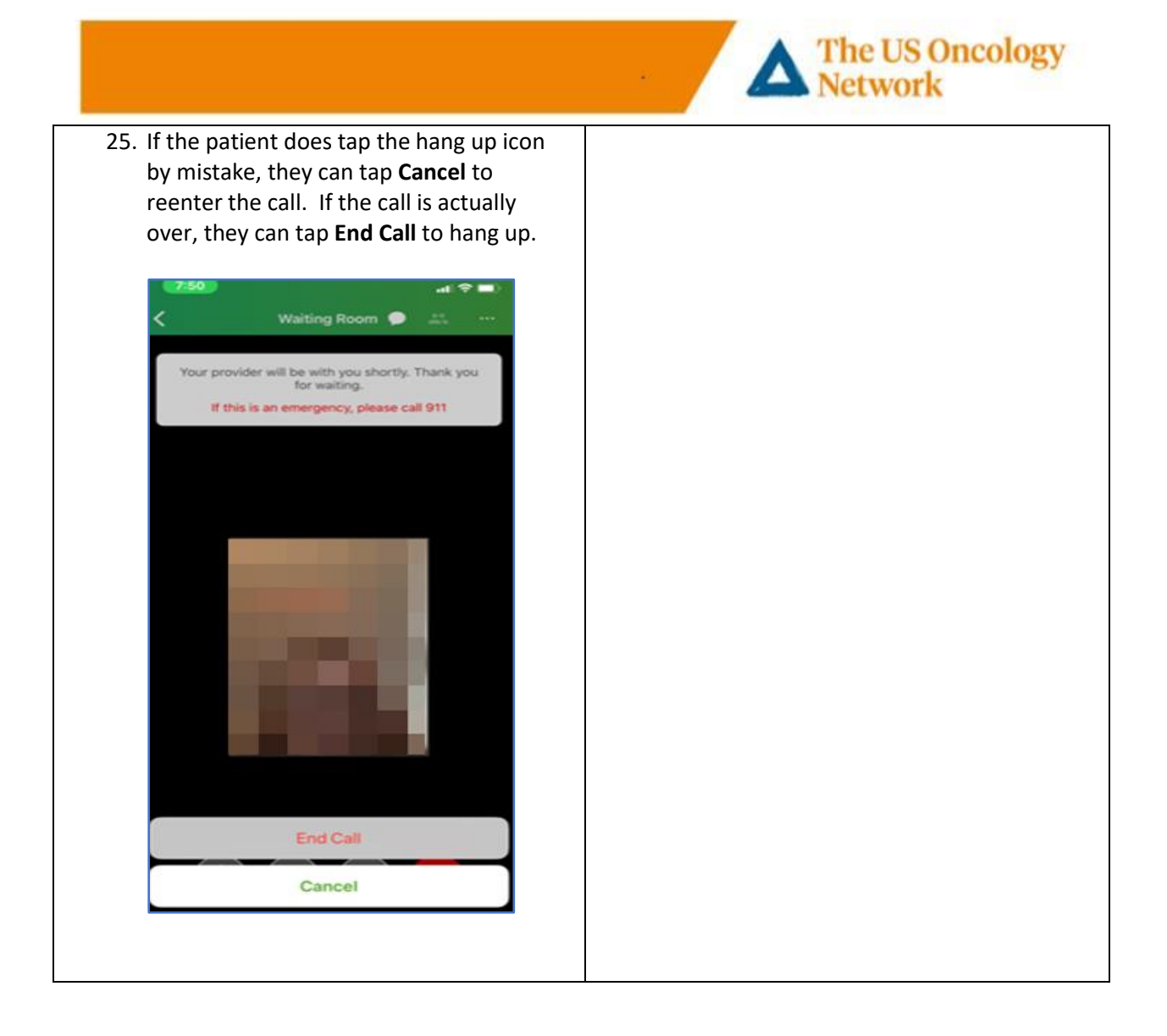